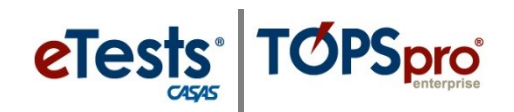

## **Steps to Edit Information**

This is an exercise to demonstrate how to edit data in TOPSpro Enterprise. Using the student record as our example, edit the student's ID.

| Step | Screen                                                                                                    | Description                                                                                                    |
|------|----------------------------------------------------------------------------------------------------|----------------------------------------------------------------------------------------------------|
| 1.   | Student Information Agency/Site: 4908 / 11 - RHAS: North City Student: 555141083 / Melinda Acosta Add Entry/Update Record Identification Change to Edit Mode t ID: 555141083 Gender: Female                                                                                                    | <ul> <li>By default, the Edit/View page opens in View mode.</li> <li>To edit a student ID, <ul> <li>Click the Pencil icon in the Identification section and <i>Change to Edit Mode</i>.</li> </ul> </li> </ul>                                                                     |
| 2.   | 555141038 - Melind       Image: Save Cancel Opelete         Image: New Image: Save Information         Agency/Site:       4908 / 11 - RHAS: North City         Student:       555141038 / Melinda Acosta         Image: Student ID:       555141038                                                                                                    | <ul> <li>Type in the Student ID field and change the ID.</li> <li>From the Toolbar at top.         <ul> <li>Click Save.</li> </ul> </li> <li>Note! A change to the Student ID will simultaneously edit all 'child' records linked to the student. To see how that works</li> </ul> |
| 3.   | View       Organization       Records       Reports       Tools       Help         Demographics       555141038 - Melind       R         Navigator       Reversion       Cancel Pelete rour         Edit / View       Save Cancel Pelete rour       Student Information         In Program Years       Student Information       Agency/Site: 4908 / 11 - RHAS: North City         Student Records       Class Enrollments       Class Records         Class Records       Fogram Enrollments       Student:       Student Record         Program Records       Site       Student • Name       Name         V       I1 - RHAS: North       S55141083       Melinda Acosta         11 - RHAS: North       S55141083       Melinda Acosta         11 - RHAS: North       S55141083       Melinda Acosta         11 - RHAS: North       S55141083       Melinda Acosta         11 - RHAS: North       S55141083       Melinda Acosta         11 - RHAS: North       S55141083       Melinda Acosta | <ul> <li>Click Tests from the Navigator.</li> <li>You may notice that the ID does not appear to have changed.</li> <li>Continue on to solve the mystery!</li> </ul>                                                                                                    |

## eTests TOPSpro

## **Editing Information**

| Step | Screen                                                                                                    | Description                                                                                                   |
|------|----------------------------------------------------------------------------------------------------|----------------------------------------------------------------------------------------------------|
| 4.   | User: Administrator 43 Version: 3.0 build 32 ? 🔲 🗖 💌                                                                                                    | • At top right of the student's <b>Tests</b> lister,                                                          |
|      | Pages           Go To Linked          Disconnect          More                                                                                                    | <ul> <li>Click Refresh.</li> </ul>                                                                            |
|      | Gender: Female                                                                                                    | • This will 'refresh' the page on your <b>TE Client.</b>                                                      |
|      | Batch Edit 🎤 🕞 🕤 🕇 / 4 🕞 🚱 Refresh 🎭 More                                                                                                    |                                                                                                    |
|      | • Scale<br>Score     • Accurate     • Conservative<br>Estimate       • 224     Yes                                                                                                    |                                                                                                    |
|      | 194 Yes No<br>187 Yes No<br>220 Yes Yes                                                                                                    |                                                                                                    |
| 5.   | View       Organization       Records       Reports       Tools       Help         Demographics       555141038 - Melind       X         Navigator       Xew       Cancel Color       Dur         Edit / View       Xew       Cancel Color       Dur         Edit / View       Xew       Cancel Color       Delete Dur         Edit / View       Xew       Cancel Color       Delete Dur         In Program Years       Student Information       Agency/Site: 4908 / 11 - RHAS: North City         Student Records       Class Enrollments       Add Entry/Update Record         Class Records       Filter       Columns       Sort 2: Columns         Program Records       Site       Student       Name         Tests       Student       Name       V         Certificates       Demographic History       Stil - RHAS: North       Stil 1038       Melinda Acosta         11 - RHAS: North       Stil 1038       Melinda Acosta       Nelinda Acosta       Nelinda Acosta         11 - RHAS: North       Stil 1038       Melinda Acosta       Nelinda Acosta       Nelinda Acosta | • Voila! <ul> <li>Now you see that the ID on all Tests linked to the student are changed.</li> </ul>          |
| 6.   | Version: 3.0 build 32 ?  Pages Close All Pages Close All Page Group New Vertical Page Group Open All Lists Here Open All Edit/Views Here Demographics 555141038 - Melind                                                                                                    | <ul> <li>To clear your screen,</li> <li>Click Pages at top right.</li> <li>Select Close all Pages.</li> </ul> |